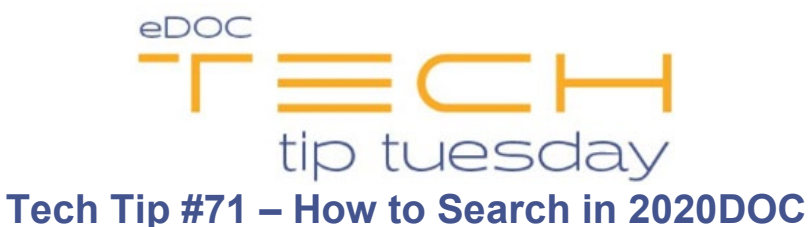

\*\*These settings and features may not be available for all clients. If you do not see them, please contact your solution provider.\*\* Find (Magnifying Glass)

In 2020DOC, the **Find** button appears as non-selectable and grayed out until you select a specific table in the cabinet list. Clicking **Find** then opens the search window with the highlighted table selected.

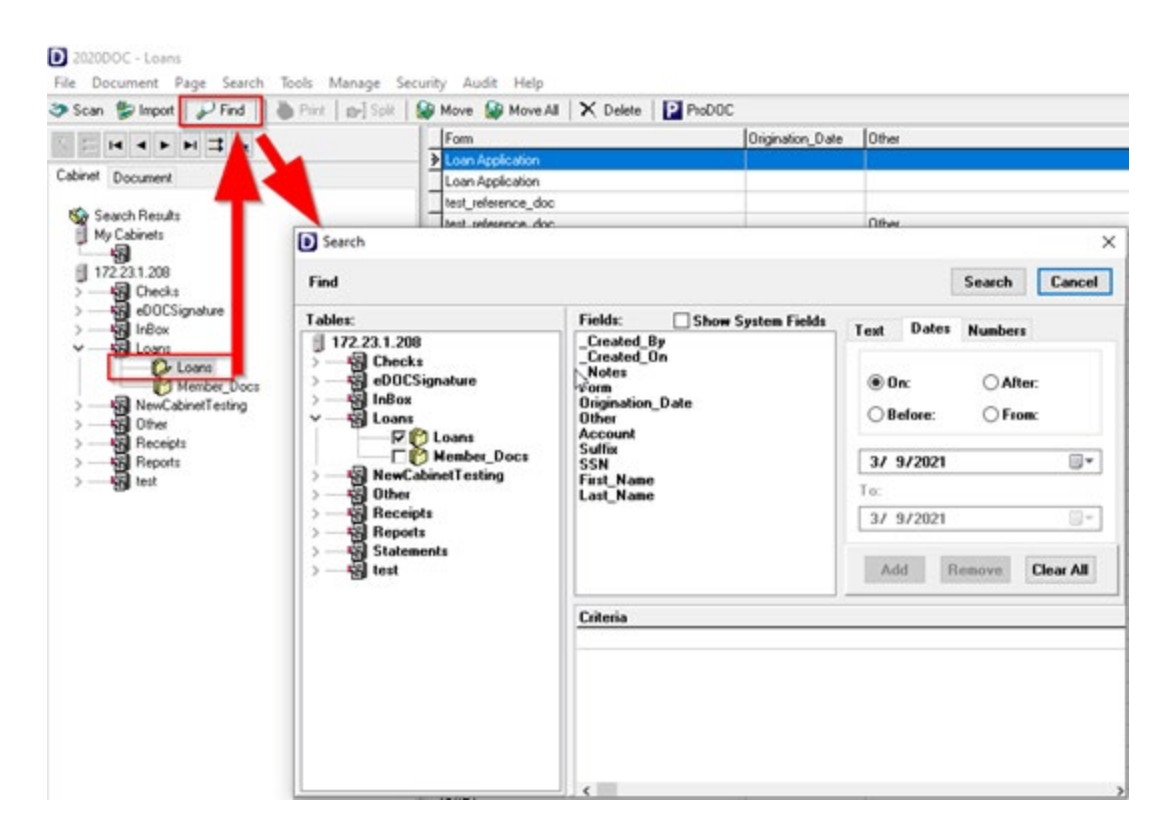

From here, you can enter the specific search criteria you would like. Click the **Add** button to confirm the search criteria. Then, click **Search** to run the query.

| Find                                                                                                    |                                                                                                    | 4 Search Cancel                                                                            |  |
|----------------------------------------------------------------------------------------------------|----------------------------------------------------------------------------------------------------|--------------------------------------------------------------------------------------------|--|
| Tables:         172.23.1.208         Checks         eD0CSignature         InBox         Loans         Checks         Member_Docs         NewCabinetTesting         Other         Receipts         Reports         Statements         test | Fields: Show System Fields<br>_Created_By<br>_Created_On<br>_Notes<br>Form<br>Origination_Date<br>Other<br>Account<br>SSN<br>First_Name<br>Last_Name | Text Dates Numbers  Is Like: Is Not Like: Is Empty Is Not Empty 5654  Add Remove Clear All |  |
|                                                                                                    | Criteria<br>Account IS LIKE 5654                                                                                                    |                                                                                            |  |

## Search

The **Search** option displays a list of pre-defined search queries. These queries may be helpful if you are consistently searching specific table(s) for certain data.

| File Document    | Page  | Search | Tools   | Manage   | Security / |
|------------------|-------|--------|---------|----------|------------|
| 🅭 Scan  🐌 Impor  | - I 🖉 | All    | Docs    |          | Моч        |
|                  |       | Lo     | ans     |          |            |
| Cabinet Document |       | TE     | ST      |          |            |
|                  |       | Ad     | ld/Chan | ge Query |            |